## Hands-On Virtual Computing Activity Updates

September 2015

# **Chapter 1**

## **Comparing and Downloading Virtualization Products**

**Activity 1-1: Checking for Hardware Virtualization Support** 

Perform the steps of Activity 1-1 as written.

.

#### Activity 1-2: Downloading VMware Workstation 12

Note: VMware no longer provides an evaluation version of VMware Workstation 6.5. If your school does not have a license for VMware, you will need to have students perform the following modified activity to download VMware Workstation 12.

Time Required: 15 minutes

**Objective:** Download VMware Workstation 12

Description: In this activity, you download VMware Workstation 12 for Windows.

- 1. If necessary, log on to your host computer, start your Web browser, go to www.vmware.com and click the **Products** link.
- 2. Scroll down to view all the trial product category headings and product options. Notice the number of products under the Data Center Virtualization and Cloud Management headings.
- 3. Under the Personal Desktop heading, click the VMware Pro link and read about the new VMware Workstation features. Click the **Try for Free** button to display the Download VMware Workstation Pro Trial page.
- 4. Click the **Download Now** button to the right of the VMware Workstation 12 Pro for Windows 64-bit heading.
- 5. Click the pull down arrow on the Save button and click Save as.
- 6. Navigate to the folder you created in Activity 1-1 and click New Folder to create a folder named VMware Products.
- 7. Open the VMware Products folder and click the Save button to download the file.
- 8. When the download is complete, return to the Evaluate VMware Products page.
- 9. Scroll down to the bottom of the page and follow the steps to download each of the products under the Download Free Products section. Record the products you download below:
- 10. When you're finished downloading the files, click the My VMware link in the upper right of the page.
- 11. Notice that this page contains a **Register** button that allows you to create a My VMware account. You can use the My VMware account to download other trial software versions, take online VMware Educational course, and view video links on VMware products.
- 12. You can leave your browser open for the next activity.

#### Activity 1-3: Downloading VMware Server 2.0

Note: The VMware Server product is no longer supported; however you can still download it by having students perform the modified activity shown below.

#### Time Required: 15 minutes

**Objective:** Download VMware Server 2.0.

**Description:** VMWare Server has been officially released by VMWare as freeware and available for public download. VMWare Server, previously known as VMWare GSX Server is a server virtualization software for Windows and Linux platform that can be installed on any existing server or PC hardware to create and partition a physical server into multiple virtual server machines or virtual computers by sharing and abstracting processor, memory, storage and networking resources. Follow these steps to download VMware Server 2.0 and get a serial number: There are a number of sites that allow downloading VMware Server 2.0. The following steps use FileHippo as the download provider.

- 1. If necessary, start your Web browser.
- 2. To download the VMware Server 2.02 for Windows and go to http://filehippo.com/download\_vmware\_server
- 3. Click Download Latest Version and then click Save As and navigate to the VMware Products folder you created in activity 1-2. Click Continue to start the download process.
- 4. If you do not plan to install VMware Server 2.02 on Linux continue skip to step 7.
- 5. To download the VMware Server 2.02 for Linux you may go to http://download.cnet.com/VMware-Server-for-Linux-64-bit/3000-2094\_4-75221715.html and click on the Download Now link.
- 6. Click the Save As option and save the Tar.gz file in the folder you created.
- 7. When you're finished downloading the file, close all open windows but your Web browser.

#### Activity 1-4: Downloading Microsoft Virtual PC 2007

Time Required: 15 minutes

Objective: Download Virtual PC 2007.

**Description:** Note that Virtual PC 2007 includes SP1 built into its installation file. Follow these steps to download the installation file:

- 1. If necessary, start your Web browser, and then go to http://www.microsoft.com/en-us/download/details.aspx?id=24439
- 2. Click on the **Download** button link.
- 3. Click the download check box next to the 64-bit version, and then click **Next**. Select the **Save** As and then save the self-extracting file in the Downloads folder you created in Activity 1-1.
- 4. Close all open windows but your Web browser.

#### Activity 1-5: Downloading Virtual Server 2005

Microsoft Virtual Server is not supported on Windows 7 and we recommend skipping Chapter 5.

### Acquiring Windows Server 2008 R2

Note: The book contains several hands-on activities that have the student install Windows Server 2008 into a virtual machine. Follow the steps below to acquire a copy of the Windows Server 2008 R2 installation ISO file. You may wish to place a copy of this file on a classroom server rather than having each student perform the download process. Downloading the server installation file requires you to log in using a valid Windows Live account.

Go to the following URL:

https://www.microsoft.com/en-US/download/details.aspx?id=11093

and follow the instructions to download Windows Server 2008 R2.

# Note: Students can use the ISO file to install Server 2008 without entering a product key. Activating Windows Server 2008 R2 without a license key provides a 180 day trial period.